## **Orders - Wells Score Calculators** For CTPA and Lower Limb Ultrasound

**Digital Health Quick Reference Guide** 

Digital Health

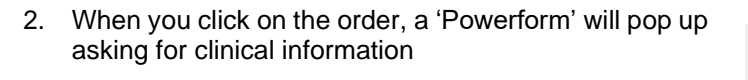

1. Order a CTPA or an US Doppler Leg DVT variation through the

This Quick Reference Guide will explain how to:

orders tab

- 3. Filling out the clinical information will generate a score with clinical decision suggestions
- 4 The second tab on the left of the Powerform can be clicked to view the Clinical **Decision Support Pathway:**
- 5. Ensure you click the tick in the top left-hand side to sign the form.
- Once signed, the calculated score will pull into the CTPA or DVT US order and will be visible to Radiology. 6.

Score <2

Score 2-6

Score >6

| *eGFR with date:                | Kidney Disease: 🔘 Ye: 🔘 Nc                               |
|---------------------------------|----------------------------------------------------------|
| Asthma: 🜔 Yes 🌔 Nc              | Hyperthyroid/Graves Disease/Multinode Goitre: 🔘 Ye: 🔘 Nc |
| gy (contrast or other):         | Alert(s):                                                |
| Contact Precautions:            | Interpretive services required:                          |
| Requested Date/Time: 06/11/2019 | AEST Wells Score CT: 4.5                                 |
|                                 |                                                          |

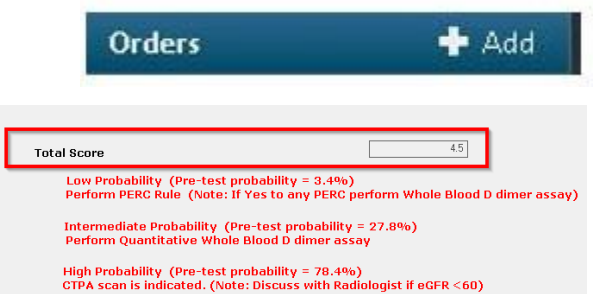

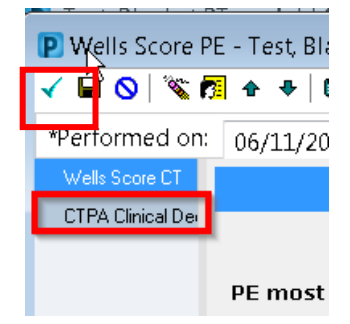

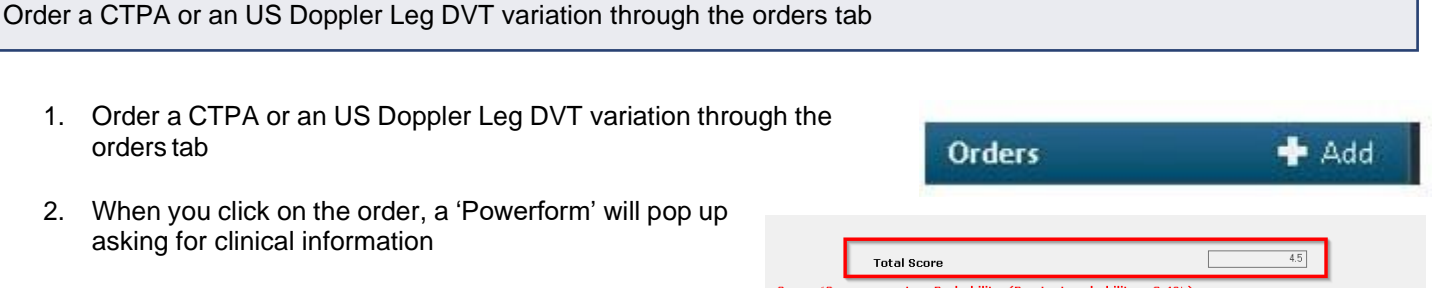

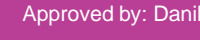